## **ARAVO QUICK-GUIDE FOR SUPPLIERS** How to Setup Aravo Two Factor Authentication using Registered Email

## Step 1: Log-in to your account in <a href="https://pg.aravo.com/">https://pg.aravo.com/</a>

- Tick "I agree with statement above"
- Enter your Supplier credentials on the login screen
- If you need to reset your credentials, click on "Need help accessing your account?"

| Welcome To P&G's Supplier Information Center.                                                                                                    |           |
|----------------------------------------------------------------------------------------------------|-----------|
| We hereby confirm that the data we are about to provide or change is truthful and correct and, in cas<br>change occurs, the Procter & Gamble buyer will be notified in advance. If the information is not valid<br>accurate, Procter & Gamble is not responsible if a payment is delayed, not credited, or credited to an<br>incorrect account as specified. | e a<br>or |
| Note: To preserve data integrity in P&G vendor masterdata, only Registered ARAVO primary contacts can<br>access and update vendor accounts.                                                                                                    |           |
| I agree with the statement above.                                                                                                    |           |
| llsername <sup>,</sup>                                                                                                    |           |
|                                                                                                    | _         |
|                                                                                                    |           |
| Password:                                                                                                    |           |
| Login                                                                                                    |           |
| Deutsch (Deutschland) · English (United Kingdom) · English (United States) · Tiếng Việt (Vi<br>Nam) · Türkçe (Türkiye) · español (España) · français (France) · italiano (Italia) · portugu<br>(Brasil) · русский (Россия) · 中文 (中国) · 日本語 (日本)                                                                                                    | èt<br>ês  |
|                                                                                                    |           |

Step 2: After log-in, choose to set up TFA via Email OTP.

- Select "One-time verification code sent via email" (Note: You can only choose 1 method)
- Click "Continue"

| Two-factor authentication                                           |  |
|---------------------------------------------------------------------|--|
| Please choose one of below options                                  |  |
| <ul> <li>Authenticator app, recommended</li> </ul>                  |  |
| One-time verification code sent via email     Continue     Continue |  |
|                                                                     |  |

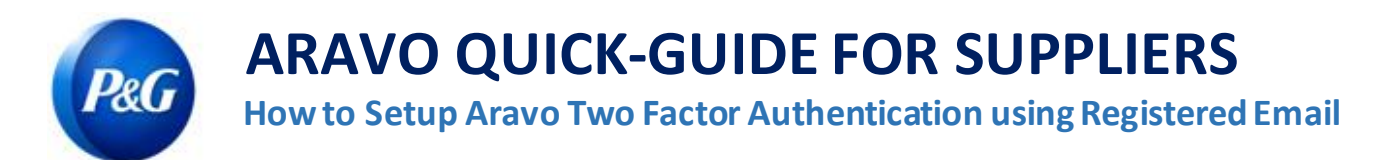

Step 3: After clicking "Continue", an authentication code will be automatically sent to your Aravo registered email address.

| Two- | factor authentication                                                                                 |
|------|----------------------------------------------------------------------------------------------------|
|      | Please choose one of below options                                                                    |
|      | <ul> <li>Authenticator app, recommended</li> <li>One-time verification code sent via email</li> </ul> |
|      |                                                                                                    |
|      |                                                                                                    |

Step 4: Check your email and open mail from <a href="mailto:pg@aravo.com">pg@aravo.com</a> with subject "One time verification code".

| Hello      | ,            |             |               |               |                 |                     |     |
|------------|--------------|-------------|---------------|---------------|-----------------|---------------------|-----|
| A one time | verification | code has be | een requested | for your acco | ount. Please us | e the following cod | de: |
| 066330     |              |             |               |               |                 |                     |     |

Step 5: Input 6-digit code in setup screen then click "Enable two-factor authentication". If you did not receive a code, click "Resend" and check your junk/spam mail.

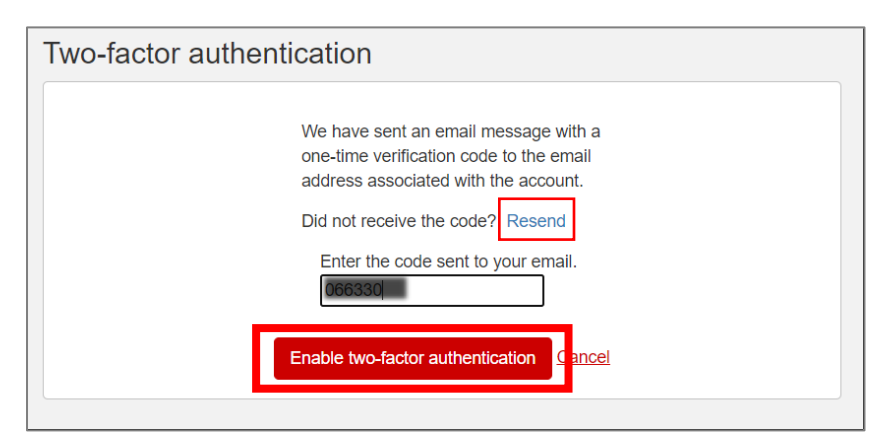

Step 6: After MFA has been set up, you will be able to successfully access the Aravo site.

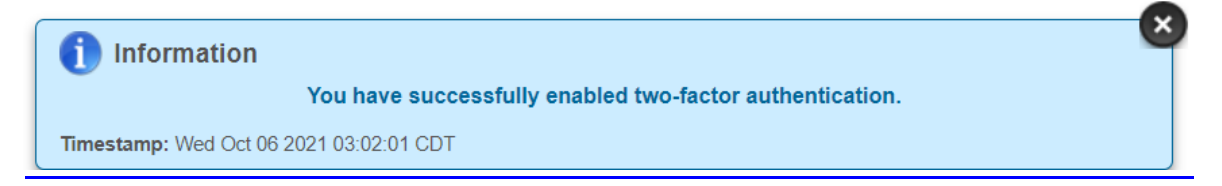

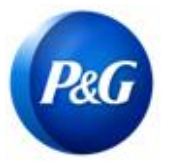

## **ARAVO QUICK-GUIDE FOR SUPPLIERS**

How to Setup Aravo Two Factor Authentication using Registered Email

Need help? You can connect with us at <a href="https://pg.aravo.com/">https://pg.aravo.com/</a>

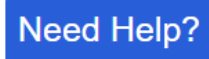